### Log into Cyberbanking. Select **Trade Finance** > **Summary**.

| ● BEA東亞銀行 SIN CY                                                      | NGAPORE CORPORATE<br>BERBANKING                           |            |                 | • ● xxxxxxxx [→ |
|-----------------------------------------------------------------------|-----------------------------------------------------------|------------|-----------------|-----------------|
| ব্যু Accounts & Payments                                              | Banking Services                                          | (\$) Loans | 🔀 Trade Finance | 🖄 My Details    |
| Summary<br>Bill Position<br>Credit Limits Utilization<br>Trade Advice | Banker's Guarantee<br>Summary<br>Application<br>Extension |            |                 |                 |
| customer Enquiry                                                      |                                                           |            |                 |                 |

# (a) Click i under Action, then click Extend.

| 🚯 Accounts & Pa                        | yments 🟦 Banking Services | S Loans | 🔀 Trade Fin              | ance 🕅 My 🛙                       | Details                               |
|----------------------------------------|---------------------------|---------|--------------------------|-----------------------------------|---------------------------------------|
| <b>nker's Gua</b><br>26 Sep 2022 15:07 | arantee Summary           |         |                          | + New BG Ap                       | plication                             |
| BG No.                                 | Beneficiary               | Effect  | ive From Expire<br>claim | e On (incl. any Action<br>period) | ı                                     |
| 70-00000                               |                           | 13 Jar  | 2022 12 Jul              | 2025                              |                                       |
| 70-00000                               |                           | 27 Jar  | 2022 16 Ma               | y 2025 (a)                        | <ul><li>View</li><li>Extend</li></ul> |
| 70-000000                              |                           | 28 Jan  | 2022 27 Jul              | 2025                              |                                       |
| 70-00000                               |                           | 12 Ap   | r 2022 11 Oc             | t 2025                            |                                       |
| 70-00000                               |                           | 3 Feb   | 2022 3 Apr               | 2026                              |                                       |
| 70-00000                               |                           | 22 Fel  | o 2022 22 Ap             | r 2024                            |                                       |

### (a) Input the **Extension Details**.

#### **New Extension**

|     | 1 Input                                                                                                    | 2 Confirm      | 3      | Complete |
|-----|----------------------------------------------------------------------------------------------------|----------------|--------|----------|
|     | Extension Details                                                                                                    |                |        |          |
|     | BG Number                                                                                                    | 70-00000       |        |          |
|     | Guaranteed Amount                                                                                                    | SGD 20,000.00  |        |          |
|     | Effective From                                                                                                    | 13 Jan 2022    |        |          |
|     | Expire On (incl. any claim<br>period)                                                                                                    | 12 Jul 2025    |        |          |
|     | Beneficiary                                                                                                    |                |        |          |
|     | Beneficiary Address                                                                                                    |                |        |          |
|     | In Respect Of                                                                                                    |                |        |          |
| (a) | Extension To                                                                                                    | 20/06/2023     | +<br>: |          |
|     | Account No                                                                                                    | Select account | ~      |          |
|     | Enclosed the Letter of Indemnity duly signed by our authorized signatory(s)<br>(applicable only in cases where there is guarantor for the above application) |                |        |          |
|     | Supporting Documents                                                                                                    | Select File    |        |          |
|     |                                                                                                    | File Name      | Actio  | n        |

### (a) Click **Select File**, then attach supporting documents.

Enclosed the Letter of Indemnity duly signed by our authorized signatory(s) (applicable only in cases where there is guarantor for the above application)

| (a) | Supporting Documents | Select File |                                   |
|-----|----------------------|-------------|-----------------------------------|
|     |                      | File Name   | Action                            |
|     | Result               |             | Please select document for upload |

Please note that application has to be approved and submitted to the Bank within same business day before 6pm

| K Back | Save | Submit for Approval |
|--------|------|---------------------|
|        |      |                     |

## Click **Submit for Approval**, then click **Confirm**. Notify the approver to verify.

| Supporting Documents                    | Select File                       |                                        |         |  |
|-----------------------------------------|-----------------------------------|----------------------------------------|---------|--|
|                                         | File Name                         | Action                                 |         |  |
| Result                                  |                                   | Please select document for upload      |         |  |
| lease note that application has to be a | approved and submitted to the Ban | ık within same business day before 6pm |         |  |
| K Back                                  |                                   | Save Submit for                        | Approva |  |
|                                         |                                   |                                        |         |  |
|                                         |                                   |                                        |         |  |
|                                         |                                   |                                        |         |  |
|                                         |                                   |                                        |         |  |
|                                         |                                   |                                        |         |  |
|                                         |                                   |                                        |         |  |